# Linee guida NeuDay 2020

# III Giornata del Neurologo in Pronto Soccorso

14 Dicembre 2020

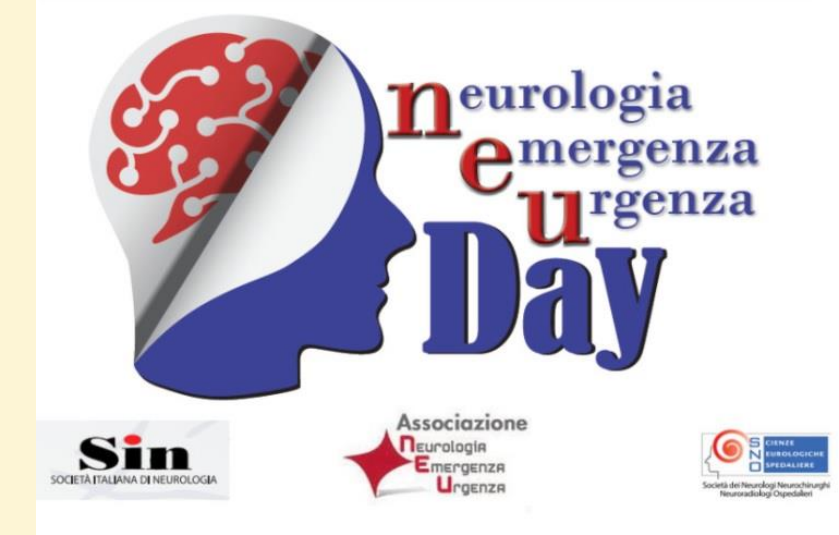

Come accedere alla piattaforma e compilare le schede paziente e scheda centro

SienaCongress 09/12/2020 Con l'avvicinarsi del "**NEUDAY 2020**" che si svolgerà il prossimo 14 dicembre 2020, con la presente desideriamo inviare alcune istruzioni operative sulla piattaforma e sulla compilazione della scheda paziente

#### **COME ACCEDERE ALLA PIATTAFORMA**

La piattaforma di NEUDay **è già disponibile, da oggi, all'indirizzo** <u>https://neuday.sienacongress.it/</u> : si potrà accedere inserendo il codice utente e la password ricevuti all'indirizzo mail fornito

|                                    | 26.5 E IN LINEARNA LE NEURIALISMA                                                                                                    |                                                                                                    |                                                                                                    |
|------------------------------------|----------------------------------------------------------------------------------------------------|----------------------------------------------------------------------------------------------------|----------------------------------------------------------------------------------------------------|
| neurologia<br>emergenza<br>urgenza |                                                                                                    | Urgenza                                                                                                    | Società dei Neurologi Neurochirunghi<br>Neuroradiologi Opetalieri                                                                                                    |
| La Day                             | NE                                                                                                    | U day. 14 Dicembre 20                                                                                                    | 20                                                                                                    |
|                                    | Indagine descrittiva delle ca<br>consu                                                                                                    | ratteristiche, dei determinanti e delle r<br>Iltazione del neurologo in Pronto Soco                                                                                                    | nodalità di dimissione della<br>corso                                                                                                    |
| Accedi                             | Scopo del NEUday 2020 è quello<br>termini di motivazioni della richiesta ci<br>bri? Il progetto vuole anche valut<br>possibili determinanti delle scelte<br>In particolare saranno oggetto dello<br>rappresentativo di PS in ospedali ti<br>richiesto l'intervento del neurologo,<br>modalità di dimissione dal PS in relazione | di descrivere le caratteristiche dell'intervento d<br>di consulenza ed estit dell'intervento stesso in ter<br>re la prevalenza della patologia neurologica<br>della modalità di dimissione (domicillo, ricover<br>studio: la numerosità delle richieste di interve<br>aliani, i quadri di presentazione (tipo e gravità)<br>la sensibilità e specificità della richiesta di int<br>zione al quadro di presentazione e all'intervento/ | el neurologi nel PS/DEA Italiani in<br>mini di visite e procedure associate.<br>n el Pronto Soccorso Italiani e i<br>o),<br>nto del neurologo in un campione<br>per i quali viene prevalentemente<br>ervento, la destinazione ovvero le<br>non intervento del neurologo. |
|                                    | Background                                                                                                    |                                                                                                    |                                                                                                    |
|                                    | Metodi                                                                                                    |                                                                                                    |                                                                                                    |
|                                    | Analisi dei dati                                                                                                    |                                                                                                    |                                                                                                    |
|                                    |                                                                                                    |                                                                                                    |                                                                                                    |
|                                    |                                                                                                    | Login                                                                                                    |                                                                                                    |
|                                    | Codice utente 280-280                                                                                                    |                                                                                                    |                                                                                                    |
|                                    | > Password                                                                                                    |                                                                                                    |                                                                                                    |
|                                    |                                                                                                    | Rec                                                                                                    | upera password                                                                                                    |
|                                    |                                                                                                    | Accedi                                                                                                    |                                                                                                    |

Una volta entrati dentro la propria area riservata sarà possibile iniziare ad inserire le schede paziente cliccando sul tasto indicato nell'immagine sotto

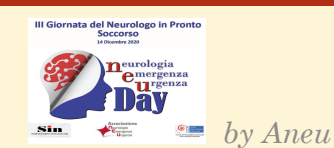

2

| Accesso effettuato da: | Home Elenco schede di PS                                          |                                                           |
|------------------------|-------------------------------------------------------------------|-----------------------------------------------------------|
|                        | INSERISCI NUOVA SCHEDA PAZIENTE<br>INTERVENTO DEL NEUROLOGO IN PS | INSERISCI SCHEDA RIEPILOGATIVA<br>INTERVENTI TOTALI IN PS |
|                        | ULTIME SCHEDE F                                                   | PAZIENTE INSERITE                                         |
|                        | Nessun da                                                         | ato presente                                              |
|                        | SCHEDA RIEPI                                                      | LOGO INSERITA                                             |
|                        | Nessun da                                                         | ato presente                                              |
|                        |                                                                   |                                                           |

## **COME COMPILARE LA SCHEDA PAZIENTE**

Aperta la scheda paziente (SI RICORDA CHE TUTTI I CAMPI SONO OBBLIGATORI) si potrà procedere con la compilazione; una volta conclusa, la scheda paziente andrà salvata e sarà visibile nella home della vostra area riservata

|  |            | INSERISCI N   | IUOVA SCHEDA PAZIENTE<br>O DEL NEUROLOGO IN PS |                          | INSERISCI :<br>INTER | SCHEDA RIEPILOG/<br>VENTI TOTALI IN PS | ATIVA |      |     |
|--|------------|---------------|------------------------------------------------|--------------------------|----------------------|----------------------------------------|-------|------|-----|
|  |            |               | ULTIM                                          | E SCHEDE PAZIENTE INSEF  | NTE                  |                                        |       |      |     |
|  | Data       | Paziente      | Azienda                                        | Dipartimento             |                      | Unità                                  | Stato | Vedi | EI. |
|  | 22-12-2019 | Paziente n. 1 |                                                | Dipartimento Medico e de | lla Diagnostica      | UOC NEUROLOGIA                         |       |      |     |

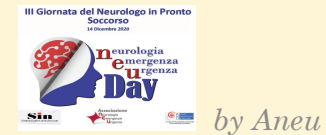

### COME COMPILARE LA SCHEDA RIEPILOGATIVA INTERVENTI TOTALI IN PS

A conclusione della giornata NEUDay, una volta inserite tutte le schede paziente, si dovrà compilare un report con il totale degli accessi al PS

<u>(Per totale accessi s'intende il numero totale di accessi al PS anche non riguardanti interventi del neurologo)</u>

|            | INSERISCI N   | NUOVA SCHEDA<br>O DEL NEUROL | OGO IN PS | INSERISCI                               | SCHEDA RIEPILOG<br>VENTI TOTALI IN P | ATIVA<br>S |      | <   |
|------------|---------------|------------------------------|-----------|-----------------------------------------|--------------------------------------|------------|------|-----|
|            |               |                              |           |                                         |                                      |            |      |     |
|            |               |                              | ULTIME SC | HEDE PAZIENTE INSERITE                  |                                      |            |      |     |
| Data       | Paziente      | Azienda                      |           | Dipartimento                            | Unità                                | Stato      | Vedi | El. |
| 22-12-2010 | Paziente n. 1 |                              |           | Dipartimento Medico e della Diagnostica | UOC NEUROLOGIA                       |            |      |     |

| SCH                                  | EDA RIEPILOGATIVA INTERVENTI PS |
|--------------------------------------|---------------------------------|
| Codice centro: 3-003                 |                                 |
| <b>Data</b> 25-11-                   | -2019                           |
| Totale accessi<br>autopresentazione: | 0                               |
| Totale accessi in ambulanza:         | 0                               |
| Totale accessi accompagnati:         | 0                               |
| Totale accessi:                      | 0                               |
| Salva in b                           | Salva la schoda                 |

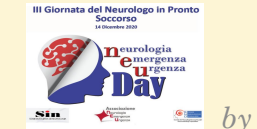

Una volta inseriti i dati richiesti si potrà salvare la scheda che sarà presente poi nel riepilogo della home page della propria area riservata.

Nel caso di mancata ricezione dei codici di accesso vi preghiamo di contattare la nostra segreteria al numero telefonico 0577286003 o via mail <u>info@aneu.eu</u>

La nostra segreteria rimane a vostra disposizione per qualsiasi ulteriore informazione 5

Segreteria ANEU

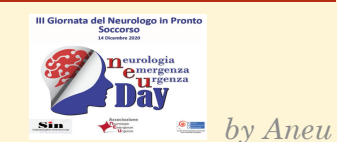